<u>Objectif de la séance</u> : créer un album photos dans le Cloud (site Google photos ou encore PicasaWeb). Puis communiquer le lien à des amis par emails.

Dans un premier temps nous avons créé un dossier sur le bureau de l'ordinateur utilisé (dans notre exemple <essai-3>). Puis dans ce dossier nous y avons mis des photos (2 ou 3 pour essayer) téléchargées depuis un smartphone (ou un APN) ou depuis le dossier situé sur le serveur au Club.

Picasa étant lancé, il a retrouvé le nouveau dossier « essai-3 ». Cliquer sur « Partager » :

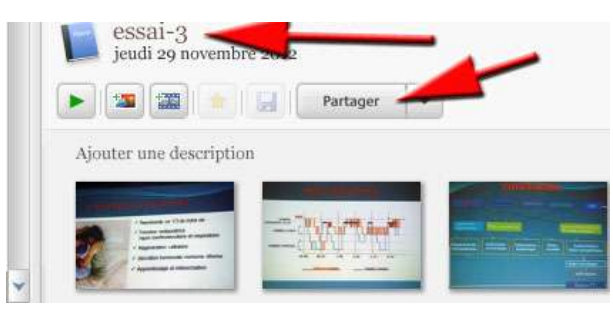

A ce moment là, si vous n'êtes pas sur votre ordinateur, Google vous demande de vous identifier :

| Go  | og      | e    |          |   |
|-----|---------|------|----------|---|
|     | 0       |      | 1        |   |
| 2   | 10254 4 | 1    | <u> </u> | / |
|     | t de pa | 1554 | 4        |   |
| 100 |         |      |          |   |

Puis une fenêtre s'ouvre où vous pourrez : changer le nom de l'album (le nom proposé étant celui du dossier où se trouvaient les photos, choisir la taille des photos dans le futur album (« *Recommandé pour le partage* » est un bon choix) et enfin cliquer sur « *Transférer* ».

| eer un aduum Google+               |                            |             |
|------------------------------------|----------------------------|-------------|
| imi-3                              |                            | +ba Noveman |
|                                    |                            |             |
|                                    | States and a               |             |
|                                    | 1000 C                     |             |
| < Pagestantia de 112 de casa de    |                            |             |
| region ( performance of responses) |                            | /           |
| · December Instruments washarine   | /                          |             |
| · Approximage of referencements    | Taille d'image             |             |
|                                    | Taille d'origine           |             |
| outer un message                   | Recommandé pour la partage |             |
|                                    | V Table d'origine          |             |
|                                    |                            |             |
|                                    |                            |             |
|                                    |                            |             |
|                                    |                            |             |
|                                    |                            |             |
| kbros                              | _                          |             |
| kibrige                            |                            |             |
| Abros                              | _                          |             |
| Lings                              |                            | /           |

Quand le transfert est terminé, vous pouvez voir votre nouvel album en cliquant sur : « Afficher en ligne »

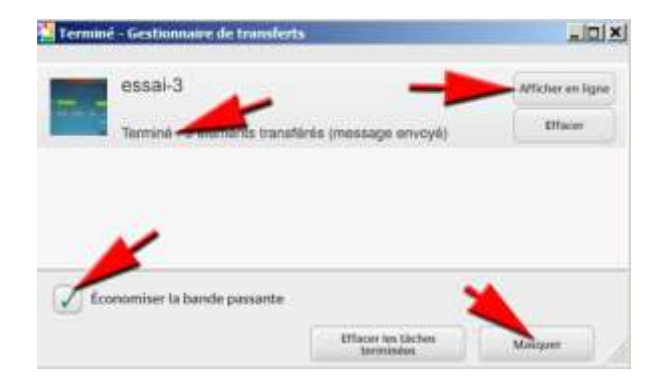

Plusieurs possibilités s'offrent pour le partage. Par exemple ici : « Partager ». Il ne vous restera plus qu'à inscrire des emails de vos amis.

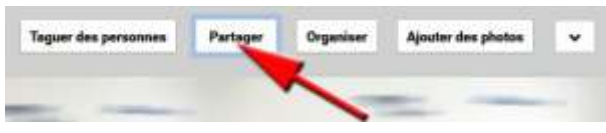

Une autre solution de partage consiste à cliquer sur « Options de partage ». Puis « Partager via un lien »

| Partager | Organiser     | Ajouter des photos                                                                                                    | Y |
|----------|---------------|----------------------------------------------------------------------------------------------------|---|
| Diapora  | ma            | A 10 and a 10 and a 10 and | 1 |
| Options  | de partage    |                                                                                                    | / |
| Télécha  | rger          |                                                                                                    |   |
| Ajouter  | à l'événement |                                                                                                    |   |
| Supprin  | ner           |                                                                                                    |   |

Ce **lien** sera copié puis **collé dans les emails** que vous allez envoyer à vos amis. Ceux-ci n'auront qu'à cliquer sur votre lien pour voir votre album (voire télécharger des photos).

| Propriétés o     | le l'album                                                          |
|------------------|---------------------------------------------------------------------|
| Nom              |                                                                     |
| essai-3          |                                                                     |
| Visible par      |                                                                     |
| + Ajouter des n  | ms, cercles ou adresses e-mail                                      |
| 🗌 🎘 Désactiv     | er le partage                                                       |
| Afficher les     | nformations relatives au lieu de cet album                          |
| Partager via un  | ien                                                                 |
| https://plus.go  | gle.com/photos/109483517364263019356                                |
| Choisissez soign | usement les personnes avec qui vous partagez ce lien : il peut être |
| norement partage | Supprimer le lier                                                   |
| Enregistrer      | Annuler                                                             |